## フレンテ西宮定期更新手順書

## 定期券更新可能時間:6:00~25:00

## <u>毎月20日~末日までに翌月分定期の更新手続きを行っていただきますようお願いいたします。</u>

| 1                                                                                                    | 事前精算機に近づいてください。                                                         | 4 | AMANO | <ul> <li>⑥画面が左のように切り替わります。</li> <li>⑦画面上にある黄色いボタンを押して下さい。</li> <li>屋上平日定期の方は、11,000円</li> <li>屋上全日定期の方は、14,300円</li> <li>6階全日定期の方は、14,300円</li> <li>がそれぞれ表示されます。</li> </ul>                                                                     |
|----------------------------------------------------------------------------------------------------|-------------------------------------------------------------------------|---|-------|----------------------------------------------------------------------------------------------------|
| (2)       (2)回         (2)       (2)回         (2)       (2)         (2)       (2)         (2)       (2)         (2)       (2)         (2)       (2)         (2)       (2)         (2)       (2)         (2)       (2)         (2)       (2)         (2)       (2)         (2)       (2)         (2)       (2)         (3)       (2)         (2)       (2)         (3)       (2)         (3)       (2)         (3)       (2) | 画面が左のように切り替わります。<br>左下にある黄色いボタン「定期券更新ボタン」<br>E押して下さい。<br>ボタンは画面内にございます。 | 5 |       | <ul> <li>⑧画面のように金額が表示されましたら<br/>お支払手続きをお願いいたします。</li> <li>【支払方法】 <ul> <li>現金(高額紙幣ご利用いただけます)</li> <li>クレジットカード</li> <li>・電子マネー <ul> <li>・交通系ICカード(PiTaPa除く)</li> <li>・楽天Edy ・WAON ・nanaco</li> <li>・iD ・QUICPay</li> </ul> </li> </ul></li></ul> |
| 3 <ul> <li> <ul> <li></li></ul></li></ul>                                                                                                    | 画面が左のように切り替わります。<br>お持ちの定期券を挿入して下さい。                                    | 6 |       | <ul> <li>⑨お支払いただきましたら手続きは終了です。</li> <li>⑩定期券を取り忘れないようにして下さい。</li> <li>★★領収書が必要な方は、</li> <li>必ず領収書発行ボタンを押して</li> <li>領収書を発行して下さい★★</li> </ul>                                                                                                    |
| ご不明点等ございましたら、株式会社イーエ<br>回答のいの<br>たのQRコー                                                                                                    | エスプランニングまでご連絡下さい。<br>- ドを読み取っていただくと                                     |   |       | 管理会社:株式会社イーエスプランニング<br>電話番号:078-362-2512<br>営業時間:平日9時~18時                                                                                                    |

機械の下側にも購入方法を 記載したものがございます↓↓

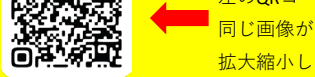

左のQRコードを読み取っていただくと 同じ画像がスマートフォンに表示されます。 拡大縮小してご確認いただけます。